## Q. フォルダを削除するには

Jw\_cad ではできません。Windows に標準搭載されているエクスプローラーを使用します。 ここでは、Cドライブの「jww」フォルダ内の「《図形 20》平面用」フォルダを削除する例で解説します。

①Jw\_cad のメニューバー[その他]ー 「図形」を選択し、表示される「ファイル 選択」ダイアログで、削除したいフォル ダを確認したうえ、Jw\_cad を終了す る。

②Windows の「スタート」ボタンを<sup>■</sup>し、 表示されるメニューの「エクスプローラ ーを開く」を■で選択。

③表示されるエクスプローラーのフォ ルダツリーで「コンピューター」下に表 示される「ローカルディスク(C:)」を

④「ローカルディスク(C:)」の下に表示 される「jww」フォルダを■■■

⑤右側に「jww」フォルダ内のフォルダ とファイルが表示されるので、その中 の削除したい「《図形 20》平面用」フォ ルダを──し、表示されるメニューの「削 除」を──で選択。

⑥「フォルダの削除」ウィンドウが表示 されるので、「はい」ボタンを

以上で、フォルダ内のファイルも含め、フォル ダが削除されます。

| - ファイル選択                                                                                                    |            | - 0 - |
|----------------------------------------------------------------------------------------------------|------------|-------|
| □ UZF表示 5 ± × 3 ± jws ▼                                                                                                    | 【図形】練習 jws |       |
| >>> >>> <td></td> <td></td>                                                                                                    |            |       |
| C USE 10 TESC<br>C USE 10 TESC<br>C USE |            |       |
|                                                                                                    |            |       |

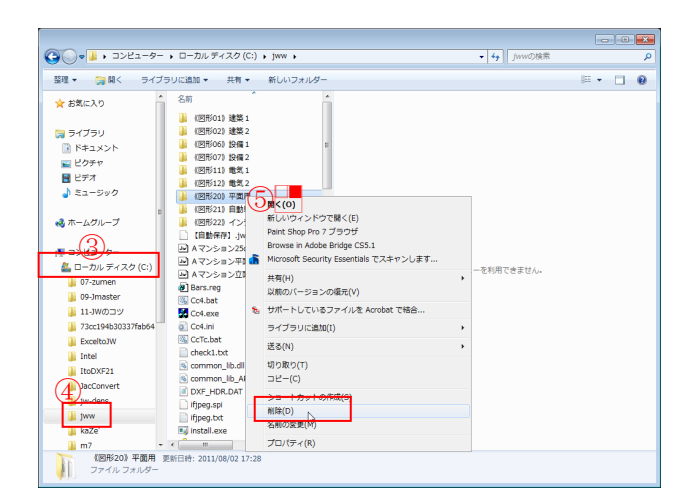

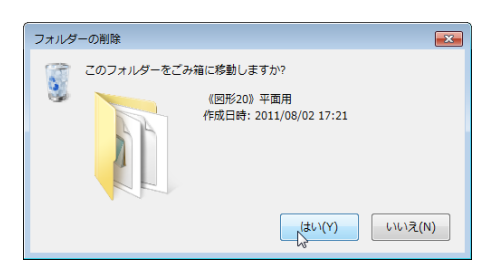

## ObraClub http://www.obraclub.com/